## **Corbett Bluehost Email Backup Tool**

A Professional Software to Backup Bluehost Emails Easily and Securely

The Corbett Bluehost Email Backup Tool is a great way to connect and save your Bluehost emails. The process of saving your data is very easy as users can export the emails to other file formats like EML, PDF, PST, and many other extensions. It is easy to use as we explain the working steps of the software.

Visit Official Page: Corbett Bluehost Email Backup Tool

Step 1: Download and install your Bluehost Backup software on your device.

| 🚳 Corbett Backup & Restore Wizard - A Product by Corbett Inc | -  | ٥      | $\times$ |
|--------------------------------------------------------------|----|--------|----------|
| Copen 💌                                                      | Re | gister | ÷        |

v3.0

**Step 2:** Click the **Open** tab at the top of the screen. Click on the **Email Accounts**, then select the **Add Account** option.

| (                    | 😵 Corbett Backup & Restore Wizard - A Product by Corbett Inc 🦰 |                                                              |    |                               |  |          |   |  |
|----------------------|----------------------------------------------------------------|--------------------------------------------------------------|----|-------------------------------|--|----------|---|--|
|                      | -                                                              | Open 👻                                                       |    |                               |  | Register | ÷ |  |
|                      | Ľ                                                              | Email Data Files                                             |    |                               |  |          |   |  |
|                      | ł                                                              | Desktop Email Clients                                        |    |                               |  |          |   |  |
|                      | $\geq$                                                         | Email Accounts                                               |    | Open IMAP Configured Accounts |  |          |   |  |
| 🏷 Clear File/Folders |                                                                |                                                              |    |                               |  |          |   |  |
|                      |                                                                | Clear File/Folders                                           | ×, | Add account                   |  |          |   |  |
|                      | Ð                                                              | Recent Files                                                 | Ľ  | Manage accounts               |  |          |   |  |
|                      | ?                                                              | Press Control key to open Outlook Data<br>file in new window |    |                               |  |          |   |  |

v3.0

**Step 3:** Enter your **Bluehost email account credentials**, then click on the **Advance Settings** option. Press the **Find** button to auto-detect your account information. At last, hit the **Add** button.

| S Corbett Backup & Restore Wizard - A Product by Corbett Inc |                   |                            |          | - 0 ×    |
|--------------------------------------------------------------|-------------------|----------------------------|----------|----------|
| 🧰 Open 🔻                                                     |                   |                            |          | Register |
|                                                              |                   |                            |          |          |
|                                                              |                   |                            |          |          |
|                                                              |                   |                            |          |          |
|                                                              |                   |                            |          |          |
|                                                              |                   |                            | ×        |          |
|                                                              | W Add Email Accou | Inc                        | ^        |          |
|                                                              | Email Accou       | unt Details                |          |          |
|                                                              | Email             | harryjordan 3326@gmail.com |          |          |
|                                                              | Password          | •••••                      |          |          |
|                                                              | Advance Settir    | ngs                        | ~        |          |
|                                                              | Imap Server       | imap.gmail.com             | Q Find   |          |
|                                                              | Imap Port         | 993                        |          |          |
|                                                              |                   | Secure Port                | _        |          |
|                                                              |                   | Need Help? A               | dd Close |          |
|                                                              | L                 |                            |          |          |
|                                                              |                   |                            |          |          |

**Step 4:** The tool fetches your emails and displays them in front of you. Now, **Preview** your emails.

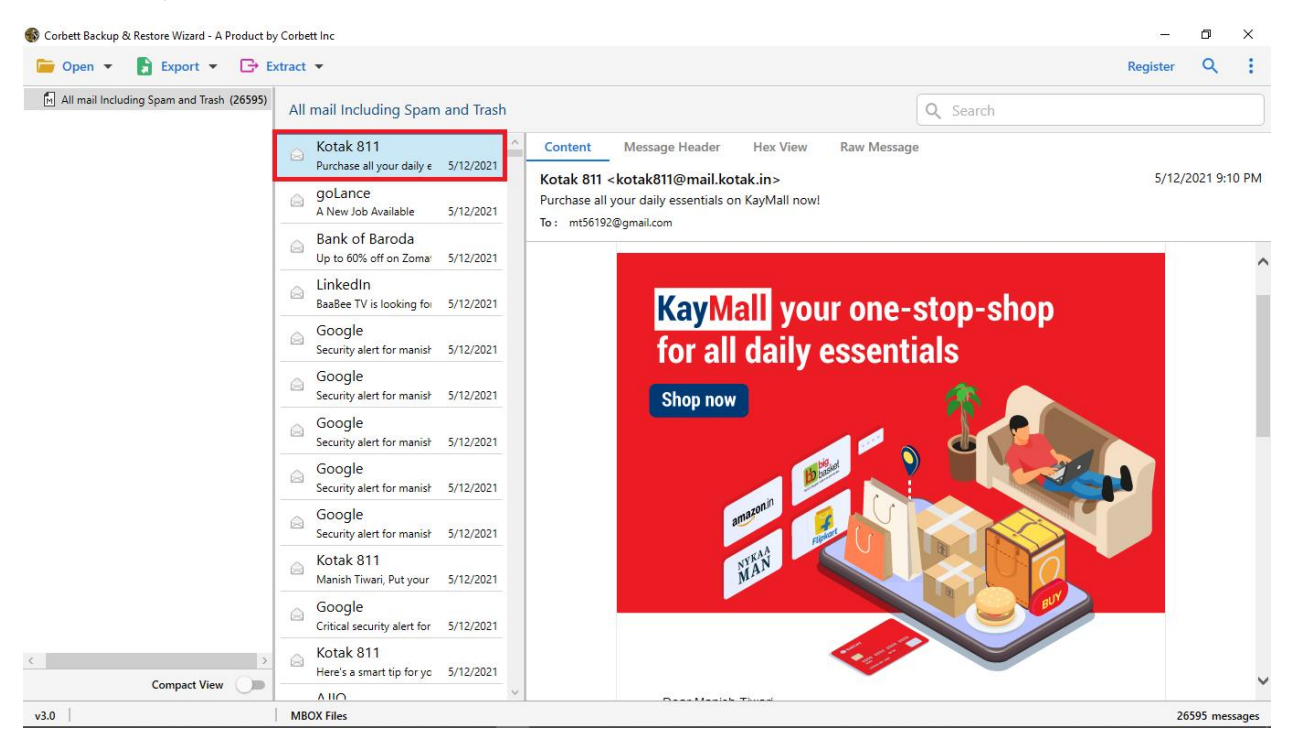

**Step 5:** You can find specific emails, by clicking the **Search** option. Use **filter** options to sort out your emails.

| Scorbett Backup & | Restore Wizard - A Product b | y Corbett Inc<br>ixtract ▼                                               | Register | ×        | ×     |  |  |  |  |  |
|-------------------|------------------------------|--------------------------------------------------------------------------|----------|----------|-------|--|--|--|--|--|
| Advance Search    | 1                            |                                                                          |          |          | ^     |  |  |  |  |  |
| Search In         | Emails                       | Emails                                                                   |          |          |       |  |  |  |  |  |
| L All             | Subject :<br>From/To :       | Time From : O To File Name :   Content : Content : File Size Unit : Byte |          | <b>•</b> | ^     |  |  |  |  |  |
|                   | CC :                         | ✓ File Size : To                                                         |          |          |       |  |  |  |  |  |
|                   | Property Id :                | Must Match All                                                           |          |          | ~     |  |  |  |  |  |
| Find Res          | et                           |                                                                          |          |          |       |  |  |  |  |  |
| 🔽 🛃 All mail Incl | uding Spam and Trash (2659   | All mail Including Spam and Trash                                        |          |          |       |  |  |  |  |  |
|                   |                              | Symbo Insurance<br>Sell your first insurance 5/11/2021                   |          |          |       |  |  |  |  |  |
|                   |                              | ➢ Vaccine Date<br>Locate nearest COVID-1 5/11/2021                       |          |          |       |  |  |  |  |  |
|                   |                              | Bailway Recruit<br>Railway has released no 5/11/2021                     |          |          |       |  |  |  |  |  |
|                   |                              | Cam HR<br>New jobs for Jobs For Fi 5/11/2021                             |          |          |       |  |  |  |  |  |
|                   |                              | WhiteHat Jr Car<br>WhiteHat Jr   Hiring Inte 5/11/2021                   |          |          |       |  |  |  |  |  |
| K.                | Compact View                 | S9 jobs near you: Person 5/11/2021                                       |          |          |       |  |  |  |  |  |
| v3.0              |                              | MBOX Files                                                               | 21       | 6595 me  | ssage |  |  |  |  |  |

| 🚳 Corbett Backup 8 | & Restore Wizard - A P | roduct by Corbett Inc | c                                    |           |          | -        | ٥        | ×    |
|--------------------|------------------------|-----------------------|--------------------------------------|-----------|----------|----------|----------|------|
| ┢ Open 🔻           | 🛃 Export 👻             | 🕞 Extract 💌           |                                      |           |          | Register | Q        | ÷    |
| 🕅 All mail Inclu   | Email Files            |                       | ncluding Spam                        | and Trash | Q Search |          |          |      |
|                    | EML                    | MBOX                  |                                      | ^         |          |          |          |      |
|                    | PST                    |                       | our first insurance                  | 5/11/2021 |          |          |          |      |
|                    | Document Files         |                       | ine Date                             |           |          |          |          |      |
|                    | PDF                    | HTML                  | nearest COVID-1                      | 5/11/2021 |          |          |          |      |
|                    | TEXT                   | CSV                   | vay Recruit<br>iy has released no    | 5/11/2021 |          |          |          |      |
|                    | vCard                  | ICS                   | ו HR                                 |           |          |          |          |      |
|                    | Email Services         |                       | obs for Jobs For Fi                  | 5/11/2021 |          |          |          |      |
|                    | Gmail                  | Office 365            | eHat Jr Car<br>Hat Jr   Hiring Inte  | 5/11/2021 |          |          |          |      |
|                    | IMAP                   |                       | book                                 |           |          |          |          |      |
|                    | Email Clients          |                       | s near you: Persor                   | 5/11/2021 |          |          |          |      |
| l                  | Thunderbird            | Sta                   | 1ePe<br>v safe & usher in a b        | 5/11/2021 |          |          |          |      |
|                    |                        | G                     | ogle                                 |           |          |          |          |      |
|                    |                        | Crit                  | tical security alert for             | 5/11/2021 |          |          |          |      |
|                    |                        | ⊖ En<br>Cor           | rollNow<br>ngratulations mt5619      | 5/11/2021 |          |          |          |      |
|                    |                        | GC Arc                | oogle<br>hive of Google data         | 5/11/2021 |          |          |          |      |
|                    |                        | ⊜ Inc                 | comeTax Noti<br>ome Tax released not | 5/11/2021 |          |          |          |      |
| <                  | 6 H)f                  | > 🔗 🕞                 | pkart<br>leasons to be gratefu       | 5/11/2021 |          |          |          |      |
|                    | Compact View           | Lie Lie               | kedin                                | ~         |          |          |          |      |
| v3.0               |                        | MBOX F                | iles                                 |           |          | 265      | 595 mess | ages |

Step 6: Click on the Export option, then choose the options you like.

**Step 7:** Press the **Browse** button to locate a destination where you want your emails stored. Then, click the **Save** button.

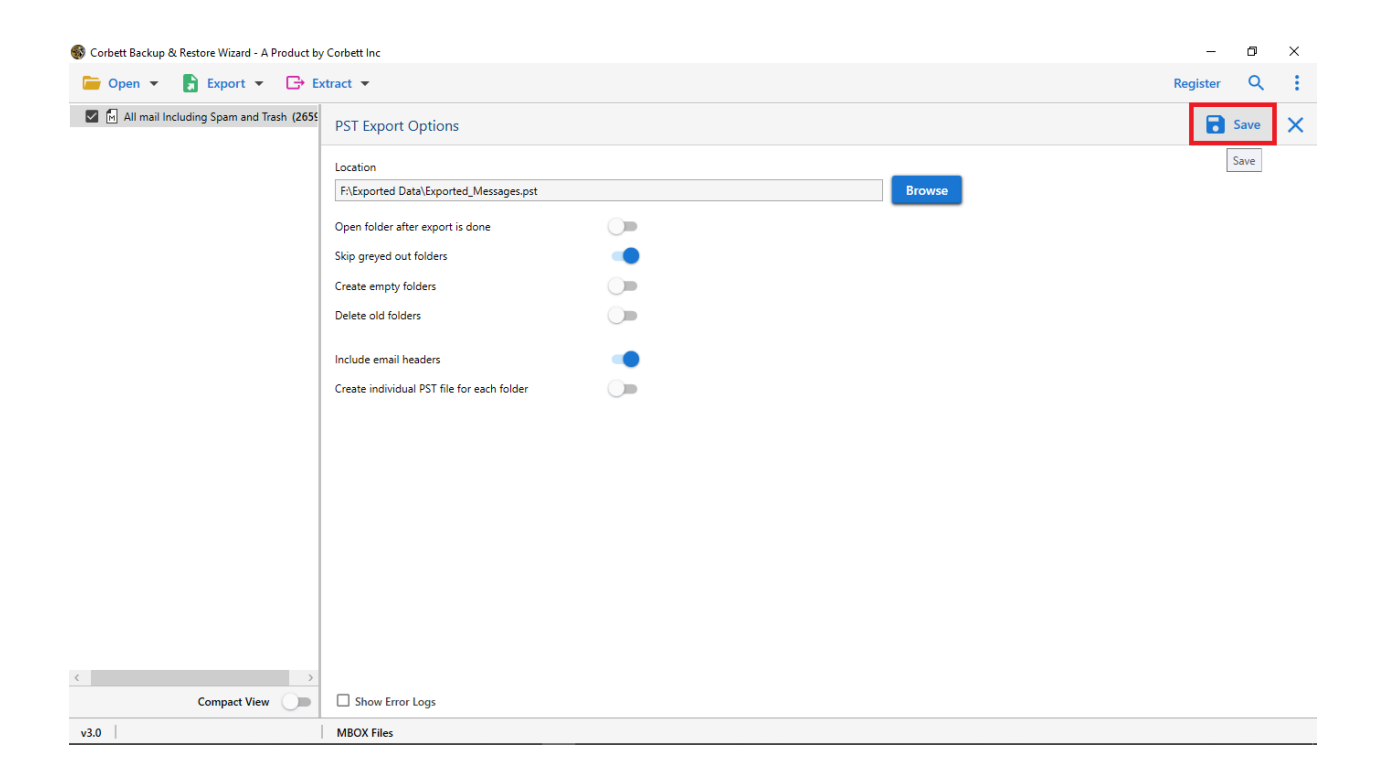

These are the steps of the software, follow them step by step and backup your Bluehost emails. It is an easy process that provides the best results.

## Conclusion

By backing up your data, you don't have to worry about losing the data. That's why, this professional software, helps you by saving crucial emails in your data. In this, users can easily add multiple Bluehost accounts, and then save them to your desired results